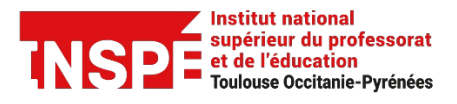

ZOOM [Enseignants-Etudiants-Administratifs] Date de création 14/04/2021

Date de modification 28/04/2021

Auteur : Pôle Pratice inspe.pratice@univ-tlse2.fr

# Programmer une réunion

Zoom est un outil de visioconférence qui vous permet d'organiser et de créer des classes virtuelles. Nous vous présentons comment créer et programmer une réunion avec Zoom avec les principaux paramétrages associés.

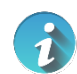

# À la différence d'Adobe Connect, avec Zoom c'est vous qui créez et programmez votre réunion.

Après avoir créé votre compte, vous devez être connecté-e dans votre espace personnel sur <u>https://univ-tlse2.zoom.us.</u>

Observez les onglets de couleur bleue situés à gauche.

#### ⇒ Onglet Profil

Vous trouvez ici vos préférences personnelles (nom, prénom, fuseau horaire, mot de passe, etc.).

| Profil<br>Réunions<br>Webinaires<br>Enregistrements                           | Madiler                                      | Adeline Gola<br>Adeline Gola<br>Service PRATICE<br>N° de compte 11222996                                                                                  | _                                                                |                      |
|-------------------------------------------------------------------------------|----------------------------------------------|----------------------------------------------------------------------------------------------------|------------------------------------------------------------------|----------------------|
| Paramètres<br>Profil du compte<br>Rapports                                    | Nº personnel pour la réunion                 | ********377 Afficher<br>https://univ-tlse2.zoom.us/j/<br>Utiliser cet identifiant de re                                                                   | 411 411 411 411 411 411 411 411 411 411                          |                      |
|                                                                               | Lien personnel                               | Pas encore paramétré.                                                                                                    |                                                                  |                      |
| Assister à la formation en direct<br>Tutoriels vidéo<br>Base de connaissances | Email de connexion                           | ade***@univ-tlse2.fr Affic<br>Comptes liés : 📮                                                                                                    | her                                                              |                      |
|                                                                               | Type de licence                              | Sous licence @<br>Réunion                                                                                                    | 300 participants 😡                                               |                      |
|                                                                               | Langue                                       | Français                                                                                                    |                                                                  |                      |
|                                                                               | Date et heure                                | Fuseau horaire<br>Format de la date<br>Format de l'heure                                                                                                  | (GMT+1:00) Paris<br>dd/mm/yyyy<br>v Utiliser le format 24 heures | Exemple : 15/08/2011 |
|                                                                               | Intégration du calendrier et<br>des contacts | Nous prenons en charge les services suivants : Google Agenda, Microsoft Exchange et Microsoft Offic<br>Configurez le service de calendrier et de contacts |                                                                  |                      |
|                                                                               | Mot de passe pour la                         |                                                                                                    |                                                                  |                      |

#### ⇒ Onglet Réunions

Accéder à la liste de vos réunions programmées. Pour l'instant vide si vous n'avez encore rien créé. Cliquez sur *« Programmer une réunion ».* 

| Conversité toucouse<br>Jean Jaurès |                                                         | Rejoindre une visioconférence - Créer une visioconférence - |
|------------------------------------|---------------------------------------------------------|-------------------------------------------------------------|
| Profil<br>Réunions                 | Réunions                                                | Obtenir une formation                                       |
| Webinaires                         | Prochain Précédent Salle personnelle Modèles de réunion |                                                             |
| Enregistrements<br>Paramètres      | Start Time to End Time                                  | Programmer une réunion                                      |
| Profil du compte                   | Recurring                                               |                                                             |
| Rapports                           |                                                         |                                                             |
|                                    |                                                         |                                                             |
| Assister à la formation en direct  |                                                         |                                                             |
| Tutoriels vidéo                    |                                                         |                                                             |
| Base de connaissances              |                                                         |                                                             |

#### Configuration de la réunion

Voici les champs obligatoires :

- Sujet : renseignez un titre
- Remplissez date, heure et durée
- ID de réunion : choisissez « créé automatiquement » plutôt que « ID personnel »
- Mot de passe de réunion : cochez « exiger un mot de passe »
- Options de la réunion : Décochez de préférence « ouvrir l'accès à la réunion avant l'arrivée de l'animateur » et cochez « activer la salle d'attente » : cela sécurise votre réunion (c'est vous qui acceptez les étudiants à rentrer dans la réunion).
- Enregistrez !

| Meximism > Programmer une réunion |                                                                                              |                         |
|-----------------------------------|----------------------------------------------------------------------------------------------|-------------------------|
| Programmer une réunion            |                                                                                              |                         |
|                                   |                                                                                              |                         |
| Suget                             | Mainturion                                                                                   |                         |
| Description (Facultatif)          | Vesillez saisir la description de votre réunion                                              |                         |
|                                   |                                                                                              |                         |
|                                   |                                                                                              |                         |
| Quand                             | 26/11/2020                                                                                   |                         |
| Durée                             |                                                                                              |                         |
|                                   |                                                                                              |                         |
| Funesu horsine                    | (GMT+1:00) Paris v                                                                           |                         |
|                                   | Diversion operations                                                                         |                         |
|                                   |                                                                                              |                         |
| Incription                        | O Otrigatoire                                                                                |                         |
|                                   |                                                                                              |                         |
| D de réseires                     | <ul> <li>Caldel automation server</li> <li>Calde réseires recoverede 472 528 6527</li> </ul> |                         |
| au tau tau managan                | Continuorationes 0 managementer and an another                                               |                         |
|                                   | (240mg                                                                                       |                         |
| Securite                          | City user who have the live live or particule can juin the meeting                           |                         |
|                                   | . Internet                                                                                   |                         |
|                                   | Crity users admitted by the bast cas juin the meeting                                        |                         |
|                                   |                                                                                              |                         |
| Vidéo                             | Animatour                                                                                    | O activé • désactivé    |
|                                   | Participant                                                                                  | O activé • déxactivé    |
|                                   |                                                                                              |                         |
| Auto                              | O litéphone . Autio de l'ordinateur . O Les deux                                             |                         |
|                                   |                                                                                              |                         |
| Outloop de la destina             | Operate Foresten is he reference and Foresher the Foreignations     Second and               | and Descent the deleted |
| Spectra on an Instant             |                                                                                              |                         |
|                                   | Couper le micro des participants à fentreir ()                                               |                         |
|                                   | Pré-attribution de valle de discussion                                                       |                         |
|                                   | Approve or block entry to users from specific regions/countries.                             |                         |
|                                   |                                                                                              |                         |
| Autres seiensteurs possibles      | Exemple : mariel@entreprise.com, pierrol@ecsle.edu                                           |                         |
|                                   |                                                                                              |                         |
| Interpretation                    | C Antine Columnitation de la Jamme C                                                         |                         |
|                                   | A work institution of a sugger                                                               |                         |
|                                   |                                                                                              |                         |
|                                   | ENREGISTRER ANNULER                                                                          |                         |
|                                   |                                                                                              |                         |

Vous souhaitez créer une **réunion récurrente** que vous pourrez utiliser plusieurs fois (même numéro de réunion et même paramètres à chaque session), vous devez cochez *Réunion Périodique* lorsque vous paramétrez la réunion.

Vous avez la possibilité de programmer ces réunions à des intervalles quotidiens, hebdomadaires et mensuels.

Vous pouvez également configurer une réunion périodique pour qu'elle soit utilisée à tout moment. Sélectionnez dans Récurrence *Aucune heure fixée.* 

Les N° de réunion des réunions récurrentes expirent 365 jours après la dernière fois que la réunion a démarré.

| Description (Facultatif) | Veuillez saisir la description | de votre réunion                             |
|--------------------------|--------------------------------|----------------------------------------------|
| Quand                    | 26/11/2020                     | 0:00 ~                                       |
| Durée                    | 2 ~ h 0 ~ mi                   | in                                           |
| Fuseau horaire           | (GMT+1:00) Paris               | ~                                            |
| _                        | Réunion périodique Cha         | que jour, jusqu'à 2 Dec 2020, 7 événement(s) |
|                          | Récurrence                     | Şĕlectionner ^                               |
|                          | Répéter à chaque               | Quotidien                                    |
|                          |                                | Chaque semaine                               |
|                          | Date de fin                    | Mensuellement O Après 7 - événements         |
|                          |                                | Aucune heure fixée                           |
| Inscription              | Obligatoire                    |                                              |

Vous avez également la possibilité d'ajouter **d'autres animateurs** si vous animez la séance à plusieurs ou ne pouvez être présent lors d'une séance. Saisissez dans *autres animateurs possibles* le(s) nom(s) ou le(s) adresse(s) mail des utilisateurs que vous souhaitez désigner comme animateur possible de la réunion. Celui-ci disposera des mêmes droits que vous sur la réunion (démarrer la session, partager son écran, couper le micro des participants, etc.). La/les personne(s) renseignée(s) devront être titulaire(s) d'un compte Zoom UT2J pour bénéficier de ce droit.

| Options de la néunion       | Ouvrir l'accès à la réunion avant l'arrivée de l'animateur Sminutv avant l'heure de début |
|-----------------------------|-------------------------------------------------------------------------------------------|
|                             | Couper le micro des participants à l'entrée 🔘                                             |
|                             | Pré-attribution de salle de discussion                                                    |
|                             | <ul> <li>Approve or block entry to users from specific regions/countries</li> </ul>       |
| Autrea animataura possiblea | Europh : marie@entreprine.com, pierre@excle.edu                                           |
| Interpretation              | Activer l'interprétation de la langue                                                     |
|                             | ENREGISTRER ANNULER                                                                       |

### Où trouver le lien à envoyer aux participants ?

Le lien à copier n'apparaît qu'après avoir enregistré, sur la page de la réunion :

| Mes réunions > Gérer « Tuto P | rogrammer une réunion »                                                                                                    |                         |
|-------------------------------|----------------------------------------------------------------------------------------------------|-------------------------|
| Sujet                         | Tuto Programmer une réunion                                                                                                    | COMMENCER CETTE RÉUNION |
| Heure                         | 26 nov. 2020 20:00 Paris<br>Chaque jour, jusqu'à 2 déc. 2020, 7 événement(s) Afficher tous les événements<br>Ajouter à J GOOGLE AGENDA |                         |
| N° de réunion                 | 848 5000 6685                                                                                                    |                         |
| Sécurité                      | ✓ Code secret ······· Afficher ✓ Salle d'attente                                                                                       |                         |
| Lien d'invitation             | https://univ-tlse2.zoom.us/j/84850006685?pwd=dmF4cFBvbnl4ekhOeDU0WEcwWDFEQT09                                                          | Copier l'invitation     |
| Vidéo                         | Animateur Désactivé<br>Participant Désactivé                                                                                           |                         |

## Pour aller plus loin

Découvrez les différents outils disponibles pour animer votre visioconférence en consultant <u>le</u> <u>guide de démarrage rapide pour les nouveaux utilisateurs.</u>